## tvd<sup>(iC)</sup> Ohrmarken verschieben

Manchmal werden Ohrmarken an einen anderen Betrieb weitergegeben. Damit diese Ohrmarken vom neuen Betrieb genutzt werden können, müssen sie auch in der Tierverkehrsdatenbank (TVD) weitergegeben werden.

## Verschiebung

Zum Verschieben von Ohrmarken klicken Sie bitte in der Menüliste links auf **Administration (1)** > **Ohrmarken verwalten (2)**. Wählen Sie die gewünschte **Gattung (3)** aus und klicken Sie auf **Suchen (4)**.

In der Liste können Sie die **Ohrmarken anwählen (5)**, die Sie weitergegeben haben. Klicken Sie danach auf **Ohrmarke verschieben (6)**.

| * Startseite                                                                                           |               |                                                                                                    |               |                |                                   |  |  |  |  |
|----------------------------------------------------------------------------------------------------|---------------|----------------------------------------------------------------------------------------------------|---------------|----------------|-----------------------------------|--|--|--|--|
| La Person                                                                                              | Ohrma         | Ohrmarken belinden sich im Lager des Tierhalters.                                                                                                    |               |                |                                   |  |  |  |  |
| Konto                                                                                                  | Falls S       | Falls Sie Schaf-Ohrmarken besitzen, die nicht in Ihrem Lager aufgeführt sind, können Sie diese hier erfassen: : Zusätzliche Ohrmarken für Schafe<br>Falls Sie Ziegen-Ohrmarken besitzen, die nicht in Ihrem Lager aufgeführt sind, können Sie diese hier erfassen: : Zusätzliche Ohrmarken für Ziegen |               |                |                                   |  |  |  |  |
| 🐱 Postach 📰                                                                                            | Falls S       |                                                                                                    |               |                |                                   |  |  |  |  |
| Betrieb                                                                                                |               |                                                                                                    |               |                |                                   |  |  |  |  |
| Meidungen                                                                                              | Filter        | Filter                                                                                                    |               |                |                                   |  |  |  |  |
| Bestellungen                                                                                           | Gattung       | Rindvieh                                                                                                    | 3 ~           |                | •                                 |  |  |  |  |
| Q, Abfragen                                                                                            |               |                                                                                                    |               |                |                                   |  |  |  |  |
|                                                                                                    |               |                                                                                                    |               |                |                                   |  |  |  |  |
| Ohrmarkon vorwalton                                                                                    | (*) Ptichteid |                                                                                                    |               |                |                                   |  |  |  |  |
| Zusätzliche Ohrmarken für In das Bestelldetail gelangen Sie durch Doppelklick auf eine Zeile<br>Schafe |               |                                                                                                    |               |                |                                   |  |  |  |  |
| Zusätzliche Ohrmarken für                                                                              | 6 🕈 Oh        | marke verschieben 🔋 Ohrmarke entf                                                                                                    | ernen 🚺 Q. Fi | ter 🔂 Exce     | el generieren [ 🖪 Report anzeigen |  |  |  |  |
| Ziegen                                                                                                 |               | Ohrmarkennummer                                                                                                    | Gattung       | Ohrmarkentyp   | OM-Text                           |  |  |  |  |
|                                                                                                    |               | CH 120.1528                                                                                                    | Rindvieh      | Rinderohmarke  | Ja                                |  |  |  |  |
|                                                                                                    | G 🗹           | CH 120.1528                                                                                                    | Rindvieh      | Rinderohrmarke | Ja                                |  |  |  |  |
|                                                                                                    | ¥ 🗸           | CH 120.1528                                                                                                    | Rindvieh      | Rinderohrmarke | Ja                                |  |  |  |  |
|                                                                                                    |               | CH 120.1528                                                                                                    | Rindvieh      | Rinderohrmarke | Ja                                |  |  |  |  |
|                                                                                                    |               | CH 120.1528                                                                                                    | Rindvieh      | Rinderohrmarke | Ja                                |  |  |  |  |

## Eingabe der TVD-Nummer des Zielbetriebs

Anschliessend kann im neuen Fenster die TVD-Nummer des **Zielbetriebs (1)** eingegeben werden. Durch Klicken auf **Bestätigen (2)** werden die gewählten Ohrmarken zum eingetragenen Betrieb verschoben.

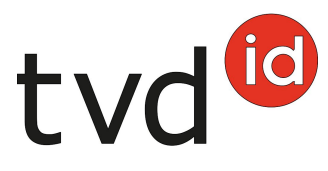

| Ohrmarke verschieben |                     |          |         | ×                         |  |  |  |
|----------------------|---------------------|----------|---------|---------------------------|--|--|--|
| TVD-Nummer           | 0                   |          |         |                           |  |  |  |
|                      |                     |          |         |                           |  |  |  |
| Anzahi Ohrmarken: 2  |                     |          |         |                           |  |  |  |
|                      |                     |          |         | Q Filter                  |  |  |  |
| Ohrmarkennummer      | † Ohrmarkenstatus   | Gattung  | OM-Text | TVD-Nummer                |  |  |  |
| CH 120.1528          | im Lager Tierhalter | Rindvieh | Ja      | 10007                     |  |  |  |
| CH 120.1528          | im Lager Tierhalter | Rindvieh | Ja      | 1000                      |  |  |  |
|                      |                     |          |         | 2                         |  |  |  |
|                      |                     |          |         | X Abbrechen V Bestildigen |  |  |  |